# 人脸识别-警用装备柜

# 使用手册

2019-12-01

## 目录

| 1 | .设备简介       | . 3 |
|---|-------------|-----|
|   | 1.1 基本功能介绍  | . 3 |
|   | 1.2 管理员菜单简介 | . 3 |
| 2 | .软件功能使用说明   | . 4 |
|   | 2.1 随机分配箱子  | . 4 |
|   | 2.2 分配固定箱子  | . 4 |
|   | 2.3 设置管理员密码 | . 5 |
| 3 | .遥控器功能说明    | . 7 |
|   | 3.1 打开全部箱门  | . 7 |
|   | 3.2 打开单个箱门  | . 7 |
|   | 3.3 遥控器密码重置 | . 7 |

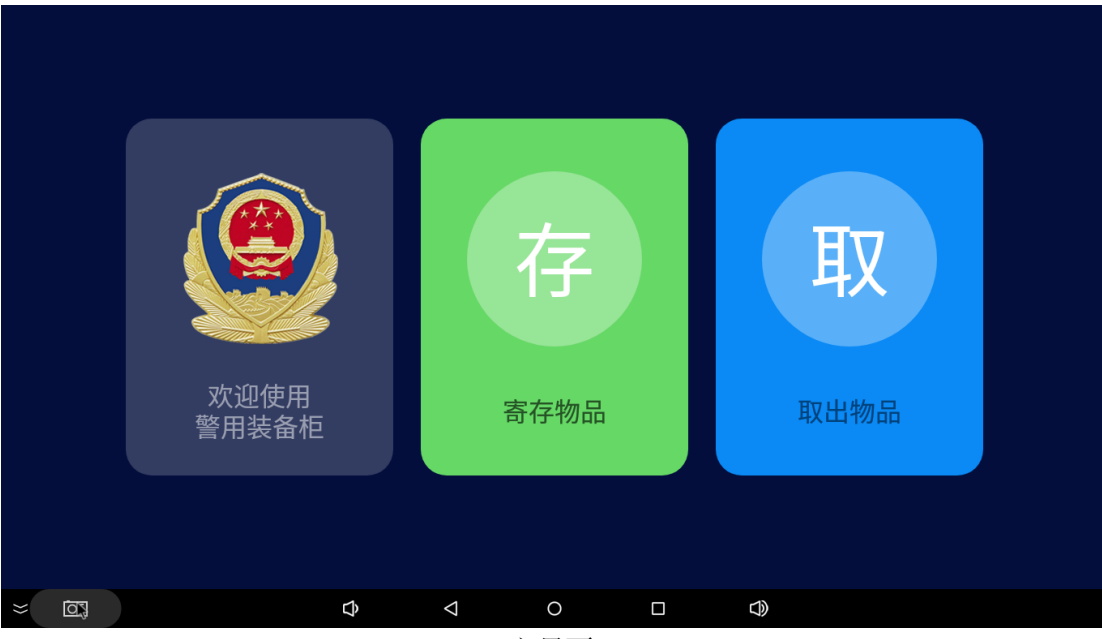

主界面

# 1.设备简介

### 1.1 基本功能介绍

- 1) 支持录脸随机分配箱子
- 2) 支持指定人员分配固定箱子
- 3) 支持查看记录
- 4) 支持遥控器开箱门

### 1.2 管理员菜单简介

点击主界面右下角区域,即可进入管理员菜单。如果设置了管理员密码,需要输入管理员密码。

菜单如下:

1) 箱子管理

快速打开指定编号的箱门。

2)人员管理

为指定人员录脸分配固定箱子。

- 打开全部箱门 快速打开全部箱门。
- 着空临时人脸 清空随机录入的人脸数据。
- 5) 查看记录

查看存取开箱记录,并且可以所有人脸截图。

6) 系统设置

设置管理员密码、出厂设置等。

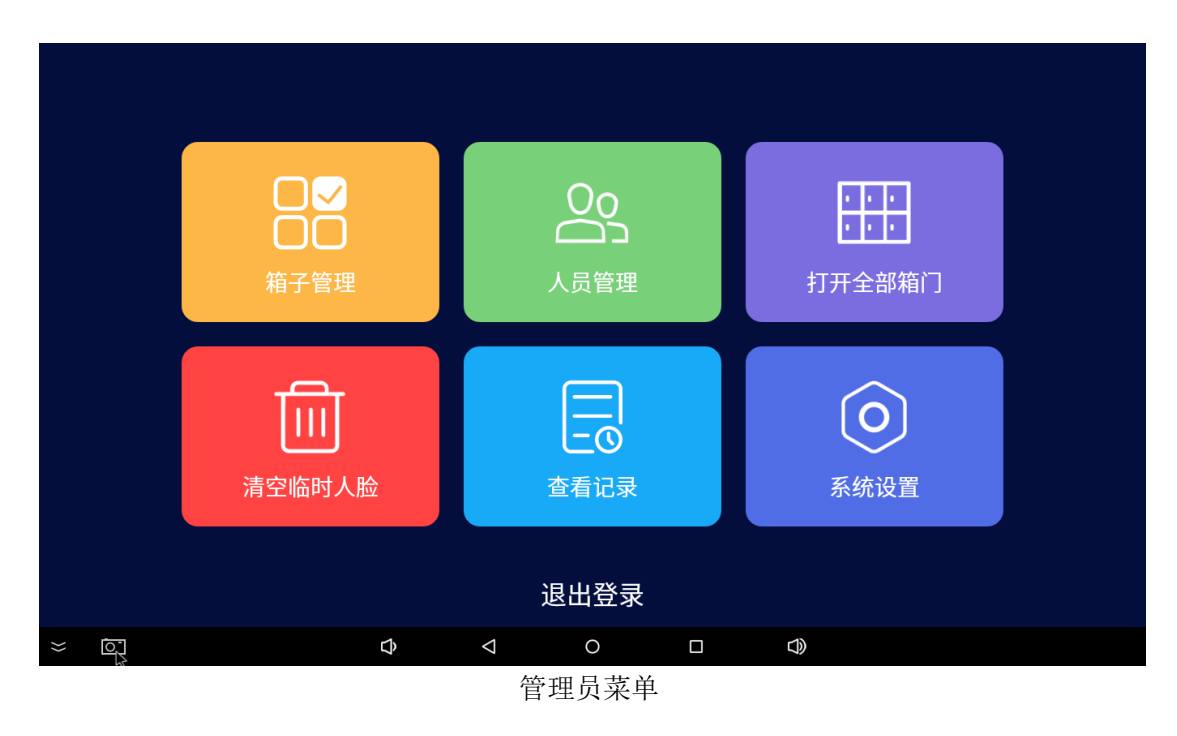

# 2.软件功能使用说明

### 2.1 随机分配箱子

点击主界面上的按键"存",可以随机分配箱子。

### 2.2 分配固定箱子

进入管理员菜单-〉人员管理,界面如下图。

1) 分配固定箱子:

在指定箱子号上单击即可将此箱子分配给固定人员,单击后设置人员姓名后点确定键, 开始录入人脸。

2) 删除指定人员:

人员管理菜单中,双击指定箱号后在弹出的对话框点击确定即可。

| <   | 人员管理                       | 圓 |  |  |  |  |  |  |  |
|-----|----------------------------|---|--|--|--|--|--|--|--|
|     | (温馨提示:单击分配箱子给固定人员,长按删除人员。) |   |  |  |  |  |  |  |  |
| 1号箱 | <b>未使用</b>                 |   |  |  |  |  |  |  |  |
| 2号箱 | <b>未使用</b>                 |   |  |  |  |  |  |  |  |
| 3号箱 | <b>未使用</b>                 |   |  |  |  |  |  |  |  |
| 4号箱 | <b>未使用</b>                 |   |  |  |  |  |  |  |  |
|     | Ф < 0 □ <                  |   |  |  |  |  |  |  |  |
|     |                            |   |  |  |  |  |  |  |  |

### 人员管理界面

### 2.3 设置管理员密码

1) 在管理员菜单中点击系统设置, 如下图:

| <            | 系统设置 |  |  |  |  |  |  |  |  |
|--------------|------|--|--|--|--|--|--|--|--|
| 管理员密码设置      | >    |  |  |  |  |  |  |  |  |
| 屏保设置         | >    |  |  |  |  |  |  |  |  |
| 出厂设置         | >    |  |  |  |  |  |  |  |  |
| 软件版本: V1.0.5 | >    |  |  |  |  |  |  |  |  |
|              |      |  |  |  |  |  |  |  |  |
|              |      |  |  |  |  |  |  |  |  |
| ¢ ♦          |      |  |  |  |  |  |  |  |  |
| 系统设置界面       |      |  |  |  |  |  |  |  |  |

2) 在系统设置中点击管理员密码设置,进入如下界面:

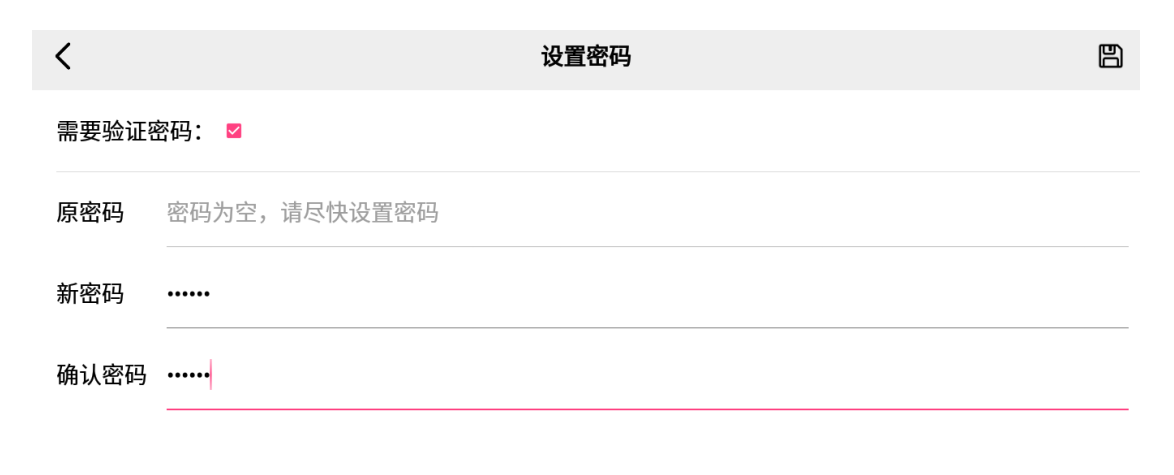

| }} | ¢ | $\bigtriangledown$ | 0    |    |  |
|----|---|--------------------|------|----|--|
|    |   | 管理员密               | 码设置界 | 早面 |  |

**3**) 勾选"选择验证密码"选项,在新密码输入框中输入新密码,再次输入确认密码后点击 上角保存图标,密码设置生效。下次进入管理员菜单前,出现如下密码登陆界面。

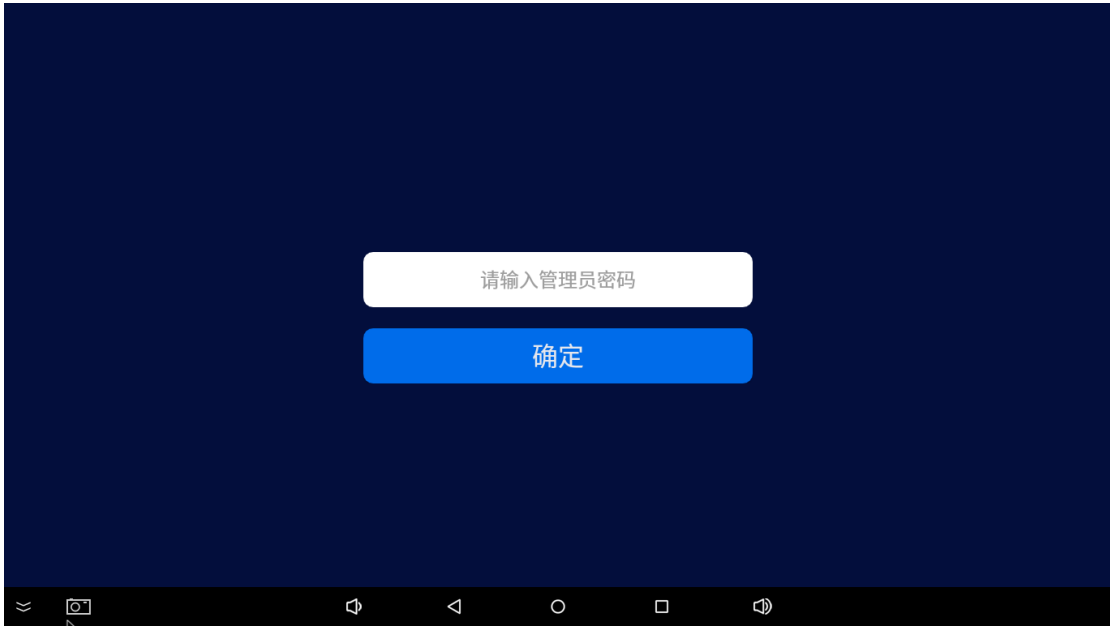

管理员密码登陆管理菜单界面

# 3.遥控器功能说明

### 3.1 打开全部箱门

1) 管理员按遥控器上"全开"按键,设备声音提示"请输入管理员密码";

2)管理员在遥控器上按数字键输入密码,再按"OK"键;

3) 设备确认密码正确后,将打开全部箱门;密码错误,声音提示"密码错误"。

### 3.2 打开单个箱门

1) 管理员按遥控器上"选择开门"按键,设备声音提示"请输入管理员密码";

2)管理员在遥控器上按数字键输入密码,再按"OK"键;

3) 设备确认密码正确后, 声音提示"请选择箱门编号"; 密码错误, 声音提示"密码错误"。

4) 在提示"请选择箱门编号"后,在遥控器按下对应箱门编号,再按"OK"键;

5) 设备判断判断箱门编号正确后,将打开对应的箱门;编号错误或者不存在,声音提示"箱号不存在"。

### 3.3 遥控器密码重置

1) 管理员按下遥控器上的"密码重置"键,设备声音提示"请输入出厂密码";

2)管理员在遥控器上按数字键输入出厂密码,再按"OK"键;

3) 设备确认出厂密码正确后,声音提示"请重新设置新密码";密码错误,声音提示"出厂 密码错误";

4) 在提示"请重新设置新密码"后,在遥控器上按下6位数字密码,再按"OK"键,设备 声音提示"设置成功"。

备注:出厂密码为"999999",管理员密码为6个数字。